# <u>СОДЕРЖАНИЕ</u>

| Плава 1. оведение в блани АУ 050 2.0                                                                                                  | 2                             |
|----------------------------------------------------------------------------------------------------|-------------------------------|
| 1.1 Введение                                                                                                    | 2                             |
| 1.2 Основные характеристики                                                                                                    | . 2                           |
| 1.3 Спецификации                                                                                                    | 4                             |
| 1.4 Приложения                                                                                                    | 4                             |
| 1.5 Системные требования                                                                                                    | 5                             |
| 1.6 Комплектация                                                                                                    | 5                             |
| Глава 2. Установка Grand AV USB 2.0                                                                                                   | . 6                           |
|                                                                                                    |                               |
| 2.1 Установка драйверов                                                                                                    | . 6                           |
| <ul><li>2.1 Установка драйверов</li><li>2.2 Проверка установки драйверов</li></ul>                                                    | . 6<br>. 6                    |
| <ul> <li>2.1 Установка драйверов</li> <li>2.2 Проверка установки драйверов</li> <li>2.3 Схема подключений Grand AV.USB 2.0</li> </ul> | . 6<br>. 6<br>. 7             |
| <ul> <li>2.1 Установка драйверов</li></ul>                                                                                            | . 6<br>. 6<br>. 7<br>. 8      |
| <ul> <li>2.1 Установка драйверов</li></ul>                                                                                            | . 6<br>. 6<br>. 7<br>. 8<br>9 |

### ГЛАВА 1 Введение в Grand AV USB 2.0 Устройство захвата аудио/видео USB 2.0 МРЕС I / II / IV

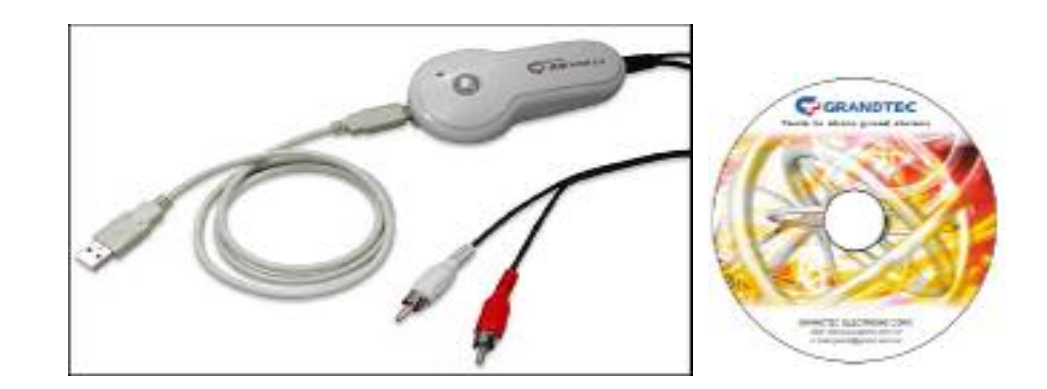

### <u>1.1 Введение</u>

Grand AV USB 2.0 – Grand AV USB2.0 является наилучшим решением для перевода в цифру всех ваших записей, используя высокоскоростной интерфейс USB2.0. С помощью данного устройства Вы можете оцифровывать видеозаписи с DVD, VCD, видеомагнитофона или видеокамеры через Video или S-Video выходы. Программное обеспечение, поставляемое в комплекте, позволяет предварительно просматривать видеоряд на полном экране или в масштабируемом окне и осуществлять базовые функции редактирования.

#### 1.2 Основные характеристики

- Устройство захватывает видеоряд в реальном времени в формате MPEGI, II, IV, .AVI и использует интерфейс USB 2.0. Устройство не требует внешнего питания.
- ◎ Используются композитный видео и S-Video выходы.
- В комплекте поставляются 2 программных продукта:
  - 1. Grand AV USB2.0: Предварительный просмотр и запись

аудио-видео сигнала на ПК или портативный компьютер.

- а. Предварительный просмотр: просмотр видео на <u>"Полном</u> <u>экране"</u> ( 640 x 480, 1024 x 768, 1280 x 1024 и т.д.) или в стандартном видео окне.
- b. Запись: Чтобы использовать Grand AV USB2.0 для записи видеоряда в MPEG-4, Вам необходимо скачать Divx MPEG4 кодек с <u>http://www.divx.com/divx</u>.
- с. Языки: традиционный китайский, упрощенный китайский, английский, японский, голландский, немецкий, испанский, итальянский, французский.

2. Ulead Videostudio 6.0 SE DVD (для редактирования MPEG I

- **и II)**: Используется для записи видео в формате MPEG I и II. Программа поддерживает эффекты перехода, фильтры изображения, фильтры наложения и добавления текста для создания профессиональных эффектов. (Языки: традиционный китайский, упрощенный китайский, английский, японский, немецкий, французский, итальянский и испанский)
- ◎ Видео и аудио запись в MPEG I, II, IV

# (запись аудио производится с помощью звуковой платы ПК или портативного компьютера)

- SNAP SHOT [ Нажмите клавишу F3 или нажмите на кнопку SNAP SHOT во время использования программы Grand AV USB 2.0 для того, чтобы записать высококачественное захваченное изображение в формате BMP или JPEG.
- ◎ Подходит для работы с сигналами в NTSC, PAL ,SECAM
- Поддержка высоких разрешений при захвате видеоряда, включая качество DVD: NTSC 720 x 480 или PAL 720 x 576, 30 ~25 к/сек.
- Размеры изображения: от масштабируемого окна до размера полного экрана.
- Поддержка декодируемого изображения YUV 4:2:2
- © Совместимые ОС: Win98SE/2000/ME/XP.

### 1.3 Спецификации

- ◎ Интерфейс Plug & play USB 2.0.
- П RCA для композитного видео входа.
- I S-Video для Y/С видео входа.
- $\odot$  Разрешения при захвате видео DVD , MPEG I / II /  $_{
  m IV}$

|           | DVD       | MPEG II   | MPEG I    | Mpeg IV   |
|-----------|-----------|-----------|-----------|-----------|
| NTSC      | 720 x 480 | 640 x 480 | 320x 240  | 352x 240  |
| PAL/SECAM | 720 X 576 | 640 X 480 | 352 x 288 | 352 x 288 |

### <u> 1.4 Приложения:</u>

### $\bigcirc$ Создание DVD/ SVCD/ VCD .

⊙Предварительный просмотр и запись Видео / Аудио на Вашем ПК или портативном компьютере.

⊙ С помощью данного устройства вы также можете записывать понравившиеся вам телепрограммы на CD-ROM, используя DVD рекордер и воспроизводить их в дальнейшем на DVD проигрывателе.

(Ulead Videostudio 6.0 SE DVD)

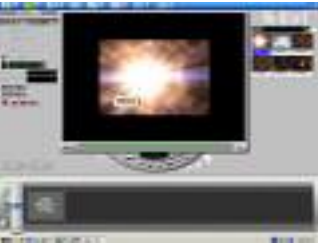

(GRAND AV USB 2.0)

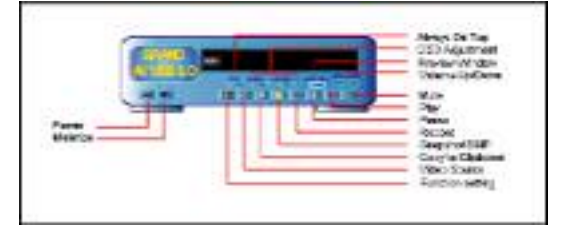

### <u>1.5 Системные требования</u>

ПК Pentium 4 1.4 или выше для записи MPEG в реальном времени. 128 МБ оперативной памяти.

| Функция     | MPEG-1<br>Просмотр и запись | MPEG-2<br>Просмотр и запись | DVD<br>Просмотр и запись |
|-------------|-----------------------------|-----------------------------|--------------------------|
| Скорость ЦП | Р4 1.4 гГц и выше           | Р4 1.8 гГц и выше           | Р4 2.4 гГц и выше        |
| Скорость ЖД | 5400 rpm                    | 7200 rpm                    | 7200 rpm                 |
| Память      | 128МБ                       | 128МБ                       | 128МБ                    |
| Один сво    | бодный порт USB2.           | 0                           |                          |

Microsoft DirectX8.1

Дисплей с поддержкой функции наложения

Звуковая плата и колонки

### <u>1.6 Комплектация</u>

⊘Устройство GRAND AV USB 2.0

⊙Установочный компакт-диск

- 1. Программа GRAND AV USB 2.0
- 2. Программа Ulead Videostudio 6.0SE DVD
- 3. Руководство пользователя

⊙Руководство пользователя

○USB кабель 1м

⊘Аудио кабель ( 2 RCA – 3.5мм )

# ГЛАВА 2

### Установка Grand AV USB 2.0

### 2.1 Установка драйверов

- 1 Установите компакт-диск в привод компьютера.
- 2 После того, как появится главное установочное меню, выберите установку драйверов.
- 3 После завершения установки драйверов нажмите на кнопку "Finish".
- 4 Можете подсоединить устройство.
- 5 Система Windows скопирует на диск все необходимые файлы [c:\windows\Crescentec]

### 2.2 Проверка установки драйверов

1. Поместите курсор мыши на пиктограмму **My Computer**. Нажмите на правую кнопку мыши и выберите опцию «Свойства».

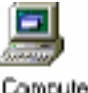

Иу Computer

2. Войдите в раздел «Оборудование» - «Диспетчер устройств». В категории « Image device» Вы увидите устройство **[ USB 2.0** 

| са   | pt            | ure     |   |  |
|------|---------------|---------|---|--|
| Dept | in the second | diamas. | - |  |

| Device Manager                                                                                                    | _ E X |
|----------------------------------------------------------------------------------------------------|-------|
| 4000 Yon + → = 10 10 10 10 30 80 20                                                                                                    |       |
| Goopbare     Goopbare     Goopbare |       |
|                                                                                                    |       |

### 2.3 Схема подключений Grand AV.USB 2.0: (рис-1)

- VIDEO IN: желтого цвета, подключается к видео выходу видеомагнитофона, DVD, VCD, TB или V8
- S-Video IN: черного цвета, подключается к видео выходу Y-C видеомагнитофона, DVD, VCD.
- Подключите устройство к USB порту компьютера.
- Подключите аудио кабель к звуковой плате.

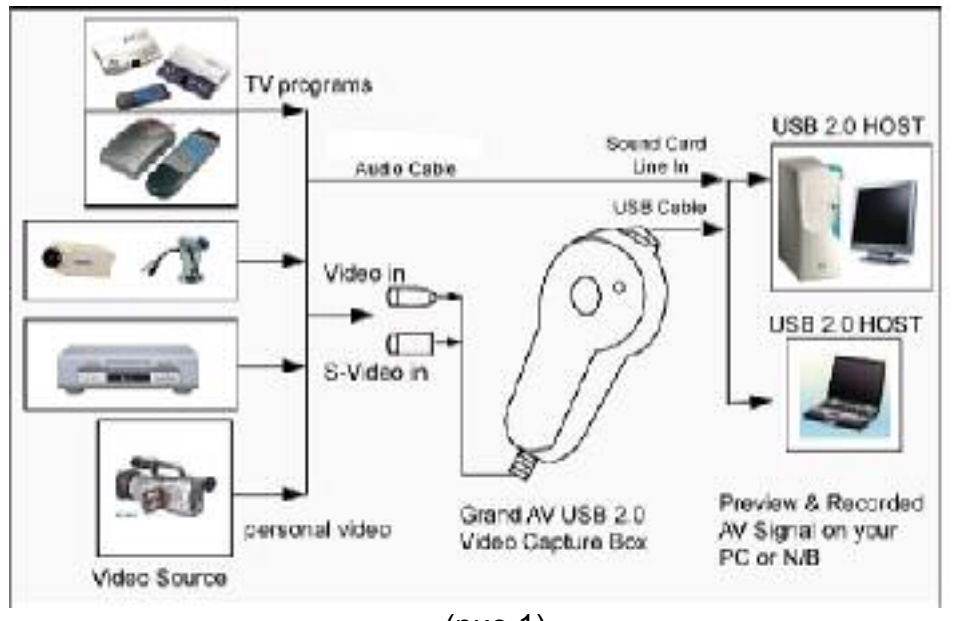

(рис-1)

### 2.4 Установка программного обеспечения

- 1. Установите диск (CD) в привод (CD-ROM).
- 2. При появлении на экране меню установки следуйте инструкциям по установке приложений USB AV Capture, Ulead 6.0 и DirectX.
- 3. Нажмите на кнопку "Browse" для просмотра содержимого диска.
- 4. Нажмите на кнопку "Exit" для выхода из меню.
- 5. Запустите приложение USB AV Capture. Нажмите два раза на пиктограмму USB AV Capture на рабочем столе.
- 6. Чтобы запустить приложение VideoStudio. Нажмите два раза пиктограмму VideoStudio на рабочем столе.

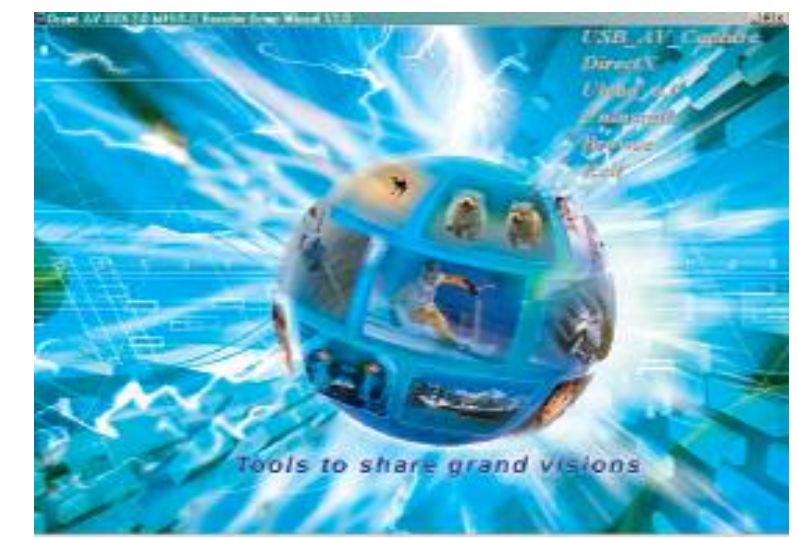

**Помните**: Если меню установки не появится на экране после запуска компакт диска, вы можете запустить процесс установки в ручном режиме, нажав два раза на пиктограмму привода дисков. После того как откроется директория компакт диска, нажмите два раза на пиктограмму Autorun.exe.

\*На компакт диске содержится также руководство пользователя.

# ГЛАВА З

Неполадки и неисправности Grand AV USB 2.0

1. Grand AV USB 2.0 поддерживает только USB2.0. Если при использовании порта USB 2.0 у Вас появляется мозаика вместо нормального изображения, проверьте правильность установки и наличие USB 2.0 host контроллера. Это происходит из-за того, что устройство не совместимо с USB1.1

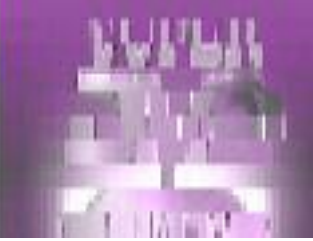

Для этого проверьте Диспетчер Устройств (Пуск-> Настройки-> Панель управления->Система->Оборудование->Диспетчер Устройств) USB 2.0 host контроллер корректно установлен только в том случае, если вы увидите наличие "USB 2.0 Root Hub" и "USB Enhanced Host Controller " как это указано ниже.

| Drvice Manager                                                                                                    | _ III X |
|----------------------------------------------------------------------------------------------------|---------|
| 2007 200 1 + - 1 1 3 2 2 3 8 8 8                                                                                                    |         |
| Display scaptor:     Display scaptor:     Disp |         |

- 2. Если при установке DirectX9.0 у Вас появится надпись "can't find 'tsbyuv.dll' file" убедитесь, что путь для копирования указан как c:\windows\Crescentec." После этого нажмите на кнопку ОК
- 3. После этого появится окно, указывающее на конфликт версий. Нажмите на кнопку "keep" (сохранить) для сохранения текущей версии файла "msyuv.dll" в Вашей системе.
- 4. Если устройство нельзя определить, то в этом случае необходимо проверить состояние данного устройства. Посмотрите на его состояние в разделе «Диспетчер Устройств». Если у данного оборудования стоит восклицательный знак прочитайте пункт 5.
- 5. Нажмите два раза на "USB 2.0 capture" для того, чтобы вызвать свойства устройства и выберите опцию «Обновить драйвер». Выберите опцию «установка из указанного места» и нажмите на кнопку «Далее». Отметьте опцию «Не выполнять поиск. Я сам выберу нужный драйвер» и нажмите на кнопку «Далее». Выберите "USB Composite Device", нажмите на кнопку «Далее» и перезапустите компьютер.
- 6. После перезагрузки компьютера он обнаружит новое устройство «USB Audio Device». Выберите режим «автоматической установки оборудования» и нажмите на кнопку «Далее». Компьютер найдет требуемый драйвер и установит устройство.
- 7. Экранное меню Grand AV USB 2.0. поддерживает 9 языков (японский/ немецкий/ испанский/ английский/ итальянский/ французский / голландский / китайский традиционный и китайский упрощенный). Выбрать язык можно во время настройки "SW Configuration" как это указано на рисунке

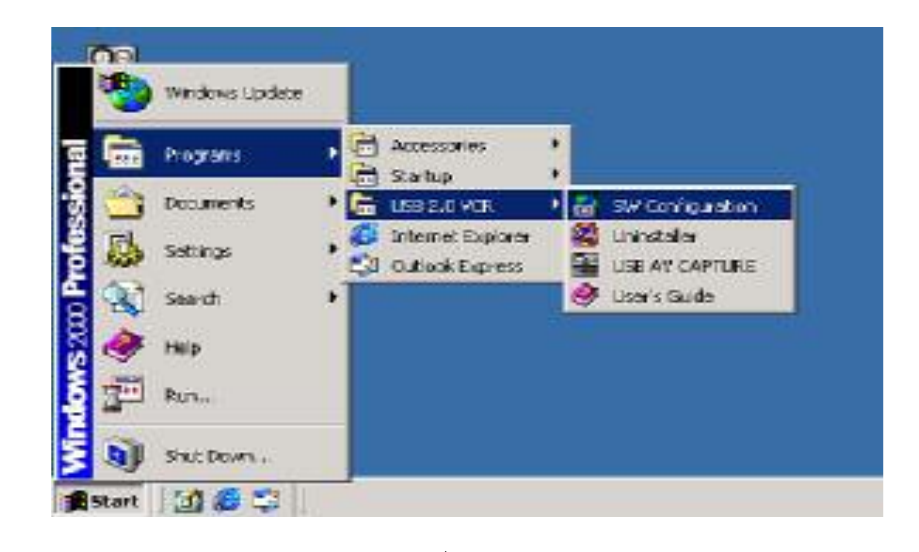

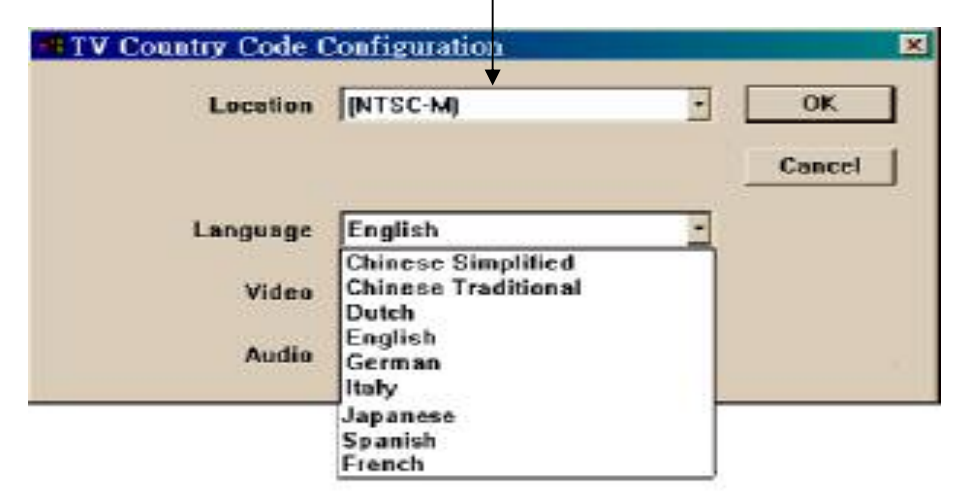

8. Перейдите на Интернет страницу технической поддержки компании Ulead.

| Europe-Germany:                 |
|---------------------------------|
| http://www.ulead.de/tech/       |
| Europe-UK:                      |
| http://www.ulead.co.uk/tech/    |
| Europe-France:                  |
| http://www.ulead.co.uk/fr/tech/ |
| Global, USA & Other:            |
| http://support.ulead.com        |

Asia-Japan: <u>http://www.ulead.co.jp/tech/</u> Asia-Taiwan: <u>http://www.ulead.com.tw/tech/</u> Asia-CN: <u>http://www.ulead.com.cn/tech/</u> Asia-Pacific: <u>http://www.asiapac.ulead.com/tech/</u>

#### 9. Выбор аудио потока в Ulead VideoStudio 6.0 SE DVD

Существует две опции: в меню можете выбрать - "USB 2.0 Audio" или использование звуковой платы. Если Вы выбрали опцию "USB2.0 Audio", то в этом случае при захвате видео ряда Windows зависнет и компьютер перезагрузится автоматически. Особенно часто это происходит, если устройство используется в Win XP. В этом случае выберите "использование звуковой платы":

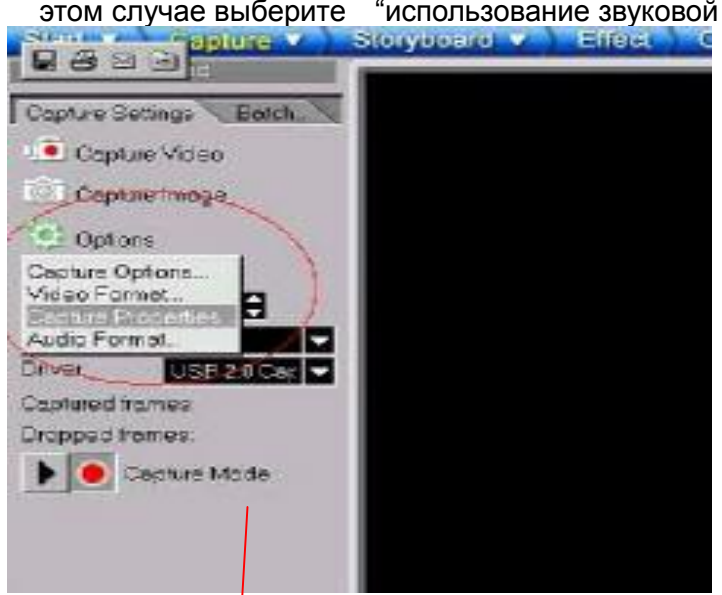

| ×          |
|------------|
| Eroperties |
| ОК         |
| Help       |
|            |

Существует две опции: "USB 2.0 Audio" и "sound card Entries". Выберите опцию: "sound card Entries" вместо "USB 2.0 Audio".

| Audio Source          |   |        |
|-----------------------|---|--------|
| Current audio diivei: |   |        |
| Avence S097 Audit     | - | OK.    |
|                       |   | Cancel |

## **Глава 4** Техническая поддержка

Для получения технической поддержки на территории Российской Федерации вы можете:

- посетить официальный Интернет сайт российского дистрибютера компании Grandtec по адресу: <u>www.grandtec.ru</u>

- позвонить по одному из телефонов:

+7 (095) 945 4960

+7 (095) 945 4961

+7 (095) 945 4968

и проконсультироваться с техническим отделом компании ЗАО «Мегатрейд»;

- написать письмо с указанием проблемы по адресу: mail@megatrade.ru